# **Cybersecurity Operations**

# Mini-Project Guide

This guide provide step by step the deployment of a security solution Wazuh.

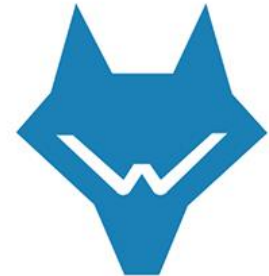

## Wazuh, The Open-Source Security Platform.

Wazuh is a free, open source and enterprise-ready security monitoring solution for threat detection, integrity monitoring, incident response and compliance management.

#### Hardware requirements.

The following requirements have to be in place before the Wazuh VM can be imported into a host operating system:

- 1- The host operating system has to be a 64-bit system.
- 2- Hardware virtualization has to be enabled on the firmware of the host.
- **3-** A virtualization platform, such as VirtualBox, should be installed.

The Wazuh VM is configured with the following specifications:

CPU : 4 cores RAM : 8 GB Storage: 50 GB

## 1. Installation

1- Download the latest version of Wazuh from the link below: <u>https://documentation.wazuh.com/current/deployment-options/virtual-machine.html</u>

| wazuh.                                               | Platform Cloud Services Partners Blog Company $\succ$                                                                     | Version 4.3 (current) 🔹          |
|------------------------------------------------------|----------------------------------------------------------------------------------------------------|----------------------------------|
| Search Q                                             | I Installation alternatives / Virtual Machine (OVA) Click here to start the download                                      | Edit on GitHub 🥒                 |
| Getting started                                      | Virtual Machine (OVA)                                                                                                    | ON THIS PAGE                     |
| Quickstart                                           | Wazuh provides a pre-built virtual machine image in open Virtual Appliance (OVA) format. This can be directly imported    | Hardware requirements            |
| Installation guide                                   | to VirtualBox or other OVA compatible virtualization systems. Take into account that this VM only runs on 64-bit          | Import and access the            |
| Installation alternatives                            | systems. It does not provide high availability and scalability out of the box. However, these can be implemented by using | virtual machine                  |
| <ul> <li>Virtual Machine (OVA)</li> </ul>            | distributed deployment.                                                                                                   | dashboard                        |
| Amazon Machine Images (AMI)                          | Download the virtual appliance (OVA), which contains the following components:                                            | Configuration files              |
| Deployment on Docker                                 | CentOS 7                                                                                                    | VirtualBox time<br>configuration |
| Deployment on Kubernetes                             | • Wazuh manager 4.3.8                                                                                                    | Upgrading the VM                 |
| Offline installation                                 | • Wazuh indexer 4.3.8                                                                                                    |                                  |
| Installation from sources                            | • Filebeat-OSS 7.10.2                                                                                                    |                                  |
| Installing Wazuh with Elastic<br>Stack basic license | Wazuh dashboard 4.3.8                                                                                                    |                                  |

2- Download the latest version of VirtualBox from the link below: https://www.virtualbox.org

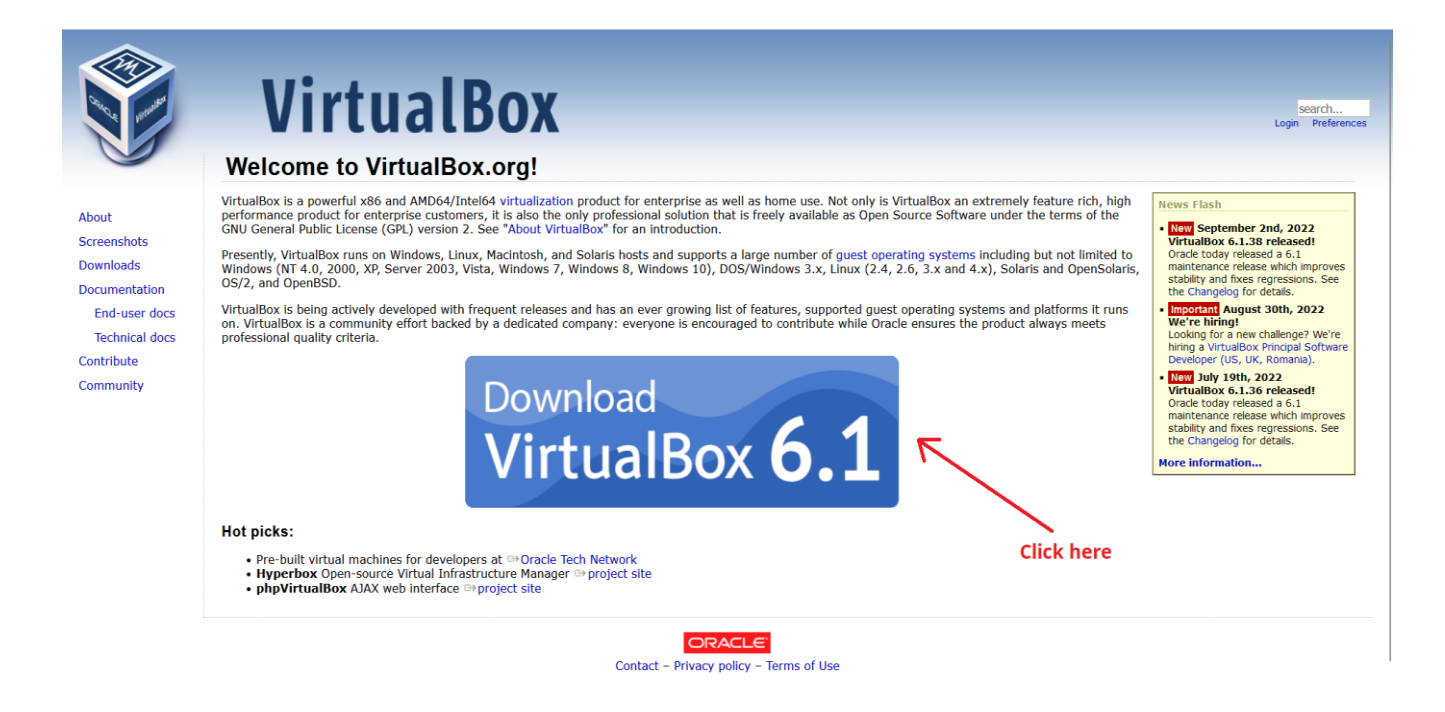

Then click on "Windows hosts" to start the download.

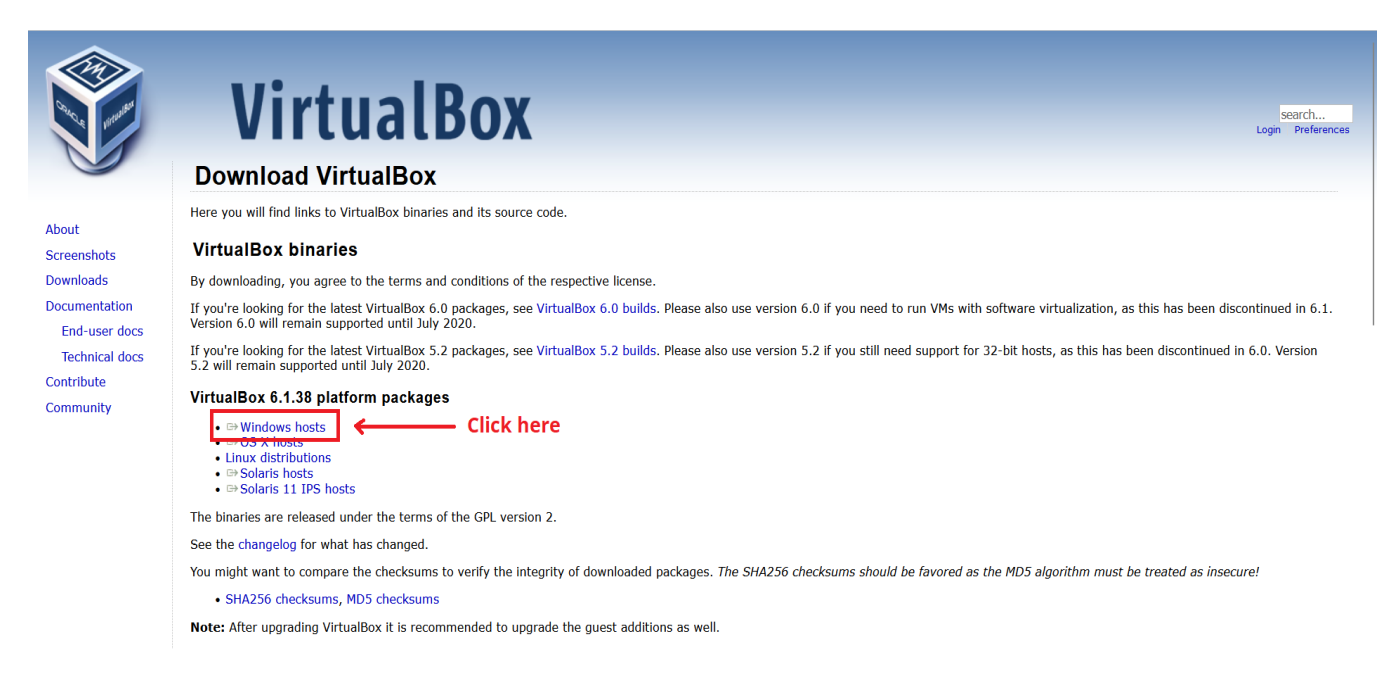

**3-** After the installation, launch VirtualBox and click on Import.

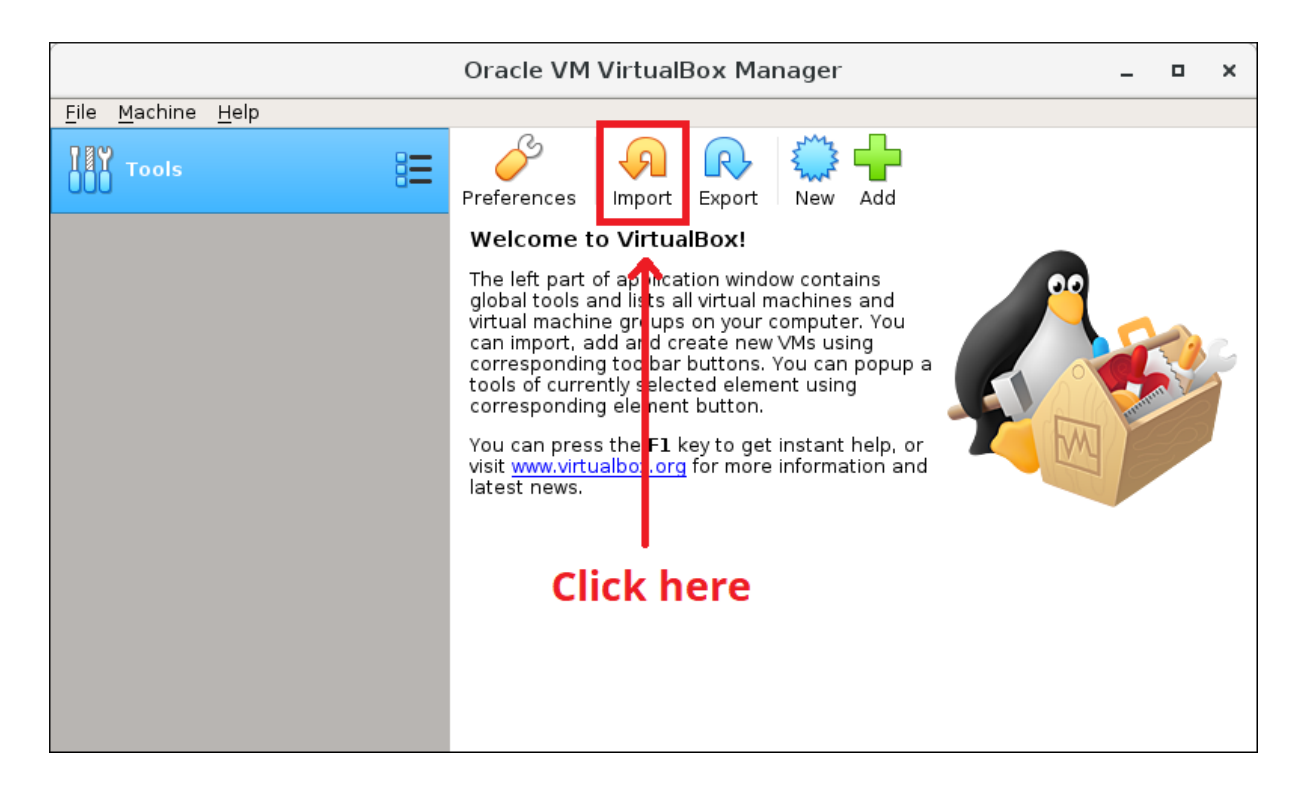

4- Then click on the icon to select the OVA VM previously downloaded.

Importer un appareil virtuel

#### Appareil virtuel à importer

| Please cho<br>from.       | oose the source to import appliance from. This can be a local file system to import OVF archive or one of known cloud service providers to import cloud                                 | VM |
|---------------------------|----------------------------------------------------------------------------------------------------|----|
| Source:                   | Local File System                                                                                                    | •  |
| Please cho<br>continue, s | oose a file to import the virtual appliance from. VirtualBox currently supports importing appliances saved in the Open Virtualization Format (OVF). To select the file to import below. |    |
| Fichier :                 |                                                                                                    |    |
|                           | Click here                                                                                                    |    |

?

Х

#### **5-** Select the OVA VM and click open.

| 💱 Veuillez choisir un fic                          | hier d'appareil virtuel à importer                 |     | ×                                         |
|----------------------------------------------------|----------------------------------------------------|-----|-------------------------------------------|
| $\leftarrow$ $\rightarrow$ $\checkmark$ $\uparrow$ | $\underline{\downarrow}$ > Ce PC > Téléchargements | ~ C | P Rechercher dans : Télécharge            |
| Organiser 👻 Nouv                                   | eau dossier                                        |     | 🗆 🔹 🔟 (                                   |
| > 🦲 OneDrive - Person                              | ✓ Aujourd'hui (1)                                  |     |                                           |
| 🗸 💻 Ce PC                                          |                                                    |     |                                           |
| > 🛄 Bureau                                         | Na                                                 |     |                                           |
| > 🔤 Documents                                      | 0                                                  |     |                                           |
| > 🔀 Images                                         | wazuh-4.3.8.ova                                    |     |                                           |
| > 🕖 Musique                                        | ✓ Plus tôt cette semaine (3)                       |     |                                           |
| > 🛓 Téléchargement                                 |                                                    | _   |                                           |
| > 🚺 Vidéos                                         |                                                    |     |                                           |
| > 🏪 OS (C:)                                        |                                                    |     |                                           |
| > 🛲 Disque local (D:                               |                                                    |     |                                           |
| Nor                                                | n du fichier : wazuh-4.3.8.ova                     | ~   | Open Virtualization Format (*.o' $ \sim $ |

## **6-** Then, click on Next, and you should see the configuration of the OVA VM. Click on Import

← Importer un appareil virtuel

#### Paramètres de l'appareil virtuel

| Voici les machines virtuelles décrites dans l'appareil virtuel et les paramètres suggérés pour les machines importées. V | /ous pouvez en changer certains en double- |
|----------------------------------------------------------------------------------------------------|--------------------------------------------|
| cliquant dessus et désactiver les autres avec les cases à cocher.                                                        |                                            |

| Systèm                     | ne virtuel 1                                                    |                                                                                                    |  |  |  |
|----------------------------|-----------------------------------------------------------------|----------------------------------------------------------------------------------------------------|--|--|--|
| - 😽                        | Nom                                                             | Wazuh v4.3.8 OVA 1                                                                                           |  |  |  |
| F                          | Produit                                                         | Wazuh v4.3.8 OVA                                                                                             |  |  |  |
| F                          | URL du produit                                                  | https://packages.wazuh.com/vm/wazuh-4.3.8.ova                                                                |  |  |  |
| F                          | Vendeur                                                         | Wazuh, inc <info@wazuh.com></info@wazuh.com>                                                                 |  |  |  |
| P                          | URL du vendeur                                                  | https://wazuh.com                                                                                            |  |  |  |
| F                          | Version                                                         | 4.3.8                                                                                                    |  |  |  |
| F                          | Description                                                     | Wazuh helps you to gain security visibility into your infrastructure by monitoring hosts at an operating sys |  |  |  |
|                            | Système d'exploitation invité                                   | 🔯 Linux 2.6 / 3.x / 4.x (64-bit)                                                                             |  |  |  |
|                            | Processeur                                                      | 4                                                                                                    |  |  |  |
|                            | Mémoire vive                                                    | 8192 MB                                                                                                    |  |  |  |
|                            | Disquette                                                       |                                                                                                    |  |  |  |
| •                          | DVD                                                             |                                                                                                    |  |  |  |
|                            | Carte réseau                                                    | Serveur Intel PRO/1000 MT (82545EM)                                                                          |  |  |  |
| ~ 🔷                        | Contrôleur de stockage (IDE)                                    | PIIX4                                                                                                    |  |  |  |
|                            | Disque virtuel                                                  | wazuh-4.3.8-disk-1.vmdk                                                                                      |  |  |  |
| $\diamond$                 | Contrôleur de stockage (IDE)                                    | PIIX4                                                                                                    |  |  |  |
|                            | Dossier de base                                                 | D:\Virtualbox                                                                                                |  |  |  |
| 1                          | Groupe primaire                                                 | 1                                                                                                    |  |  |  |
| Mac                        | chine Base Folder: 📒 C:\Users\N                                 | abil\VirtualBox VMs 🗸 🗸                                                                                      |  |  |  |
| Politique                  | e d'adresse MAC : Inclure uniquem                               | ient les adresses MAC de l'interface réseau NAT 🔹                                                            |  |  |  |
| Options                    | Options supplémentaires : 🔽 Importer les disques durs comme VDI |                                                                                                    |  |  |  |
| L'appareil n'est pas signé |                                                                 |                                                                                                    |  |  |  |
|                            |                                                                 | Values are differed                                                                                          |  |  |  |
|                            |                                                                 | Valeurs par defaut Importer Annuler                                                                          |  |  |  |

**7-** Now, you should see that your VM has successfully imported. Click on start to start the machine.

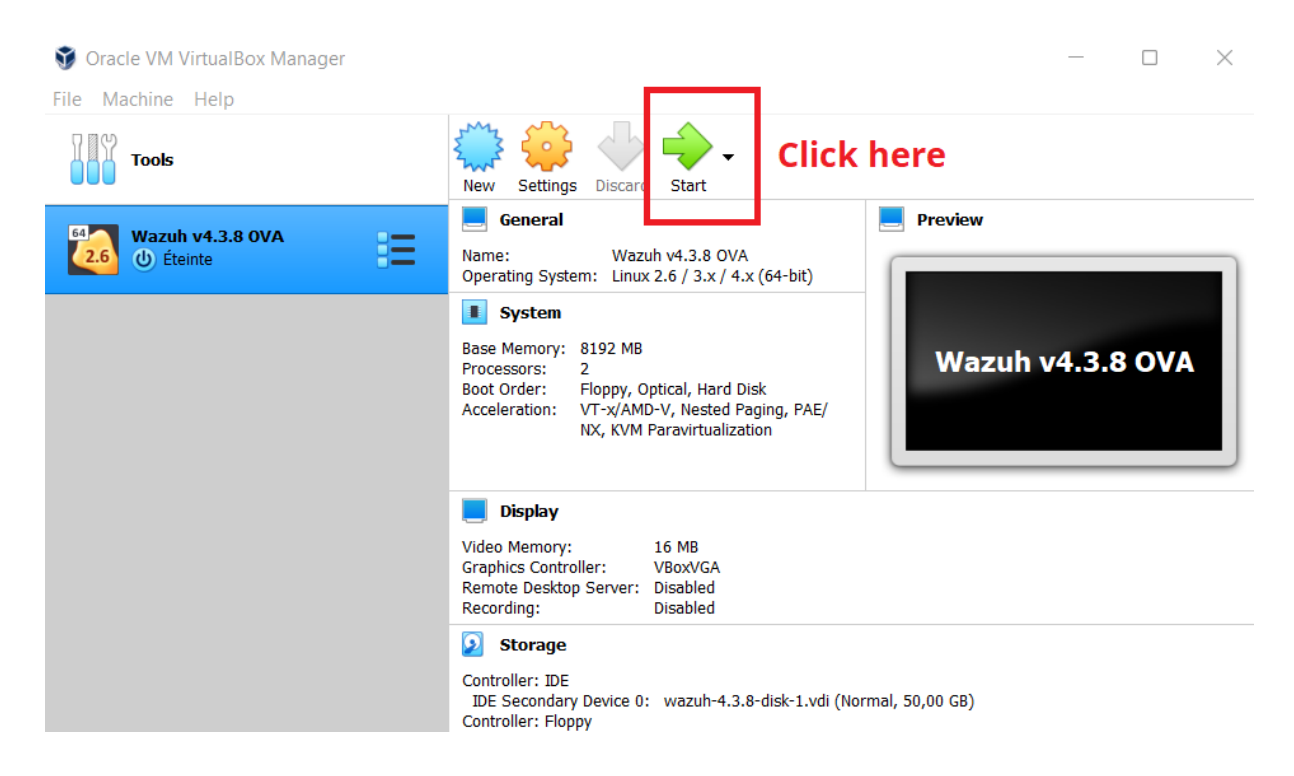

#### 2. Getting started with Wazuh.

1- The first thing to do, is to login using those credentials:

Username: wazuh-user

Password: wazuh

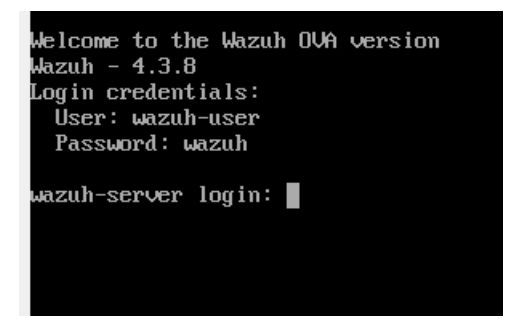

**2-** The CLI interface will be used for the beginning for basic configuration. However, the GUI will be used for the rest of deployment.

| assword:<br>ast login: L | led Sen 21        | 22.36.4                  | 1 on ttu1           |             |
|--------------------------|-------------------|--------------------------|---------------------|-------------|
| ast login. M             | շս օշր շյ         |                          | r on cogr           |             |
|                          | ենեն              | յեցինից՝ է               | աստ                 | . 1.1.1.1   |
| ԱԱԱԱԱԱ                   | ելելել            | յիսիսի .                 | եյեյեց              | մեմեմեմ .   |
| ահմահմանակում .          | եժեժեժե           | ԱԱՍՍԱ                    | եժեժեժ              | . ԱԱԱ       |
| անվանվանվել .            | եժեժեժե           | յիսիսիսի .               | ենենեն              | . لىالىال   |
| ահմենենենեն .            | եժեժեժեժե         | . եմենեն                 | البالبالبالباليا    | . البال     |
| ահմենենենենեն .          | եժեժեժեժե         | յեյելելել                | եժեժեժեժ            | . եսե       |
| եժեժեժեժեժ .             | ահենենենեն .      | ւ անվանվանվ .            | البالبالبالبالبا    | J.          |
| եժեժեժեժեժեժ .           | աստան             | աստան                    | եմեմեմեմեմ          | J.          |
| եվեվեվեվեվ .             | աստան             | աստան                    | եմեմեմեմեմեմ        |             |
| ահետերություն            | աստան             | աստան                    | եմեմեմեմեմեմ        |             |
| ահետեները ։              | աստան             | աստա                     | . ԱԱԱԱԱԱԱ           |             |
| աստաներություն։          | աստան             | աստան                    | . ԱԱԱԱԱԱԱ           |             |
| եվեցեվեցեցեց             | ԱԱԱԱԱ             | եյեյեցեցեցեց             | . ենեկենենեն        |             |
| եվեցիվեցին               | աստեղ             | البالبالبالي             | . ենենենենեն        | 000000      |
| եժեժեժեժե                | աստա.             | لبالبالبال               | ահանորությունը՝ ։   | 00000000    |
| եժեժեժե                  | ասա.              | աստ                      | . նվեկեկել          | 00000000000 |
| եժեժե                    | ասա.              | աստ                      | . նենենեն           | 0000000000  |
| եվեվեվե                  | աա.               | աստ                      | . גוגוגועו          | 00000000    |
| եսեսես                   | ωω.               | UU                       | ահահահավ .          | 000000      |
| WAZU                     | H Open Sc<br>httr | ource Secu<br>os://wazu) | urity Plat<br>h.com | tform       |
|                          |                   |                          |                     |             |

It is recommended to fix the IP address of the Wazuh Manager. You can configure a static IP address by modifying "ifcfg-eth0" using the following command:
 sudo vi /etc/sysconfig/network-scripts/ifcfg-eth0

[wazuh-user@wazuh-server ~]\$ sudo vi /etc/sysconfig/network-scripts/ifcfg-eth0

**4-** By default, the server gets an IP address from a DHCP server, so the config should be like this.

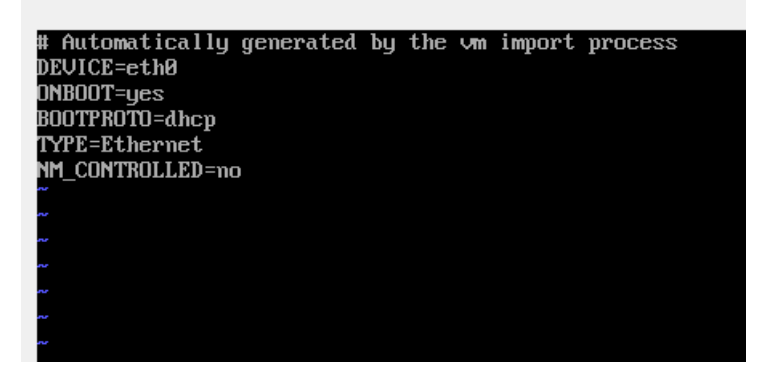

5- Press the " i " button and edit the config file: Change the BOOTPROTO value from dhcp to none Add those lines under NM\_CONTROLLED=no :

> PREFIX=24 IPADDR=<your IP address> GATEWAY=<your gateway> DNS1=8.8.8.8

And now your config file should look like this:

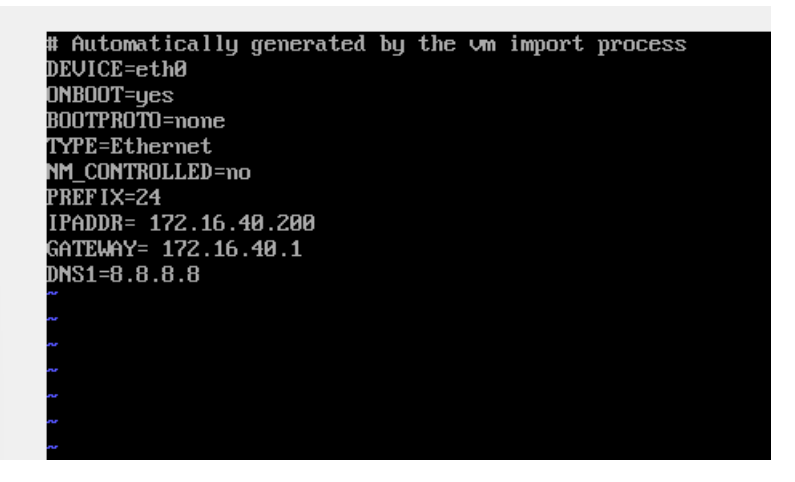

6- Press " ESC " button:

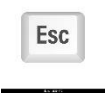

Press " : " button:

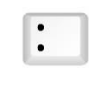

Then type, " **wq** " to save and quit.

 7- Then you need to restart the network service using the following command: sudo systemctl restart network

You will be asked to enter your password "**wazuh**", do it and press enter.

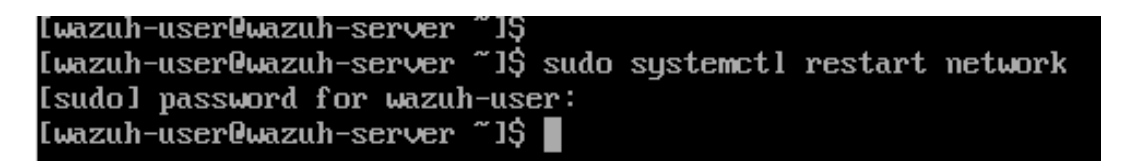

8- The last step is to ensure that the IP has successfully assigned. Use the command: ip a

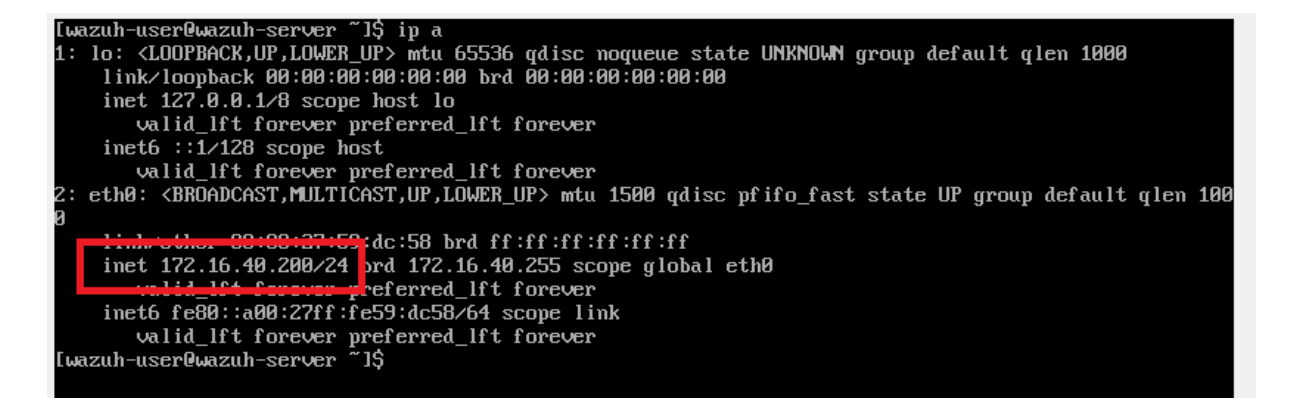

## **3. GUI interface Access**

1. Navigate to your Web browser and type: https://<your-IP-address>

You should see a warning like this, don't worry it's only because you don't have a certificate, click on Advanced settings, and click on: Continue.

| Erreur liée à la confidentialité × +         |                                                                                                    |
|----------------------------------------------|----------------------------------------------------------------------------------------------------|
| ← → C ▲ Non sécurisé   https://172.16.40.200 |                                                                                                    |
|                                              |                                                                                                    |
|                                              |                                                                                                    |
|                                              |                                                                                                    |
|                                              |                                                                                                    |
|                                              | Votro connexion plast pas privée                                                                                                    |
|                                              | votre connexion n'est pas privee                                                                                                    |
|                                              | Des individus malveillants tentent peut-être de subtiliser vos informations personnelles sur                                               |
|                                              | exemple). En savoir plus                                                                                                    |
|                                              | NET::ERR_CERT_AUTHORITY_INVALID                                                                                                    |
|                                              |                                                                                                    |
|                                              | Q Pour bénéficier du niveau de sécurité le plus élevé de Chrome, activez la                                                                |
|                                              | protection renforcée                                                                                                    |
|                                              |                                                                                                    |
|                                              |                                                                                                    |
|                                              | Masquer les parametres avances                                                                                                    |
|                                              | Impossible de vérifier sur le serveur qu'il s'agit bien du domaine 172.16.40.200, car son                                                  |
|                                              | certificat de sécurité n'est pas considéré comme fiable par le système d'exploitation de                                                   |
|                                              | votre ordinateur. Cela peut être dû à une mauvaise configuration ou bien à l'interception<br>de votre connexion par un pirate informatique |
|                                              |                                                                                                    |
|                                              | Continuer vers le site 172.16.40.200 (dangereux)                                                                                           |
|                                              |                                                                                                    |

2. Now you are in the Wazuh GUI interface. You should sign in with those credentials:

Username: **admin** 

| WCIZUD.<br>The Open Source Security Platform                                           |  |
|----------------------------------------------------------------------------------------|--|
| <ul><li>▲ admin</li><li> <li>         •••••         •••••         •••••</li></li></ul> |  |
| Log in                                                                                 |  |

This is the **Wazuh Manager** home page.

| 🎯 Wazuh - Wazuh 🛛 🗙 🕂                                                                                          |                                                                                 |                                      |                                                                                                    | ~                                                                                      | – o ×                              |
|----------------------------------------------------------------------------------------------------|---------------------------------------------------------------------------------|--------------------------------------|----------------------------------------------------------------------------------------------------|----------------------------------------------------------------------------------------|------------------------------------|
| ← → C 🚺 Non sécurisé   https://172.16.40.20                                                                    | 0/app/wazuh#/overview/?_g=(filters:!(),refreshlr                                | nterval:(pause:!t,value:0),time:(fro | m:now-24h,to:now))&_a=(columns:!(_sc                                                                          | ource),filters:!(),index:'wazuh-al 🖻 🛧 🚺                                               | • 🗉 🖪 i                            |
|                                                                                                    |                                                                                 |                                      |                                                                                                    |                                                                                        | Ø 💿                                |
| ≡ wazuh. ∨ Modules                                                                                             |                                                                                 |                                      |                                                                                                    |                                                                                        |                                    |
| Total ager<br>O                                                                                                | ts Active agents                                                                | Disconnected agents                  | Pending agents                                                                                                | Never connected agents                                                                 |                                    |
| ▲ No agents were added to this manager. Add                                                                    |                                                                                 |                                      |                                                                                                    | AND POLICY MONITORING                                                                  |                                    |
| Security events<br>Browse through your security alerts, identifying<br>issues and threats in your environment. | Alerts related to file changes, includin<br>permissions, content, ownership and | ng<br>attributes.                    | Policy monitoring<br>Verity that your systems are configured<br>according to your security policies baseline. | System auditing<br>Audit users behavior, monitoring<br>execution and alerting on acces | g command<br>is to critical files. |
|                                                                                                    |                                                                                 | Ð                                    | Security configuration assessmer<br>Scan your assets as part of a configuration<br>assessment audit.          | nt                                                                                     |                                    |
|                                                                                                    | TION AND RESPONSE                                                               |                                      | REGUL                                                                                                    | ATORY COMPLIANCE                                                                       |                                    |

3. The next step is to add agents in other VMs or Physical machines that already have successful connectivity with the Wazuh Manager:

#### A. Deploy a Windows Wazuh Agent:

1.Choose the operating system-->Windows2.Wazuh server address-->ex: 172.16.40.2003.Assign the agent to a group-->default

| 🛞 Wazuh - Wazuh | × +                                                                      |                                                            |                        |             |
|-----------------|--------------------------------------------------------------------------|------------------------------------------------------------|------------------------|-------------|
| ← → C ▲ Non séc | irisé   https://172.16.40.200/app/wazuh#/agents-preview/?_g=(filters:!() |                                                            |                        | 😒 🔺 🗊 🗖 😩 🗄 |
|                 |                                                                          |                                                            |                        | © @         |
| ≡ wazuh.∨       | Agents                                                                   |                                                            |                        |             |
|                 | Deploy a new agent                                                       |                                                            | C' Refresh             |             |
|                 | 1 Choose the Operating system                                            |                                                            |                        |             |
|                 | Red Hat / CentOS Debian / Ubuntu                                         | Windows MacOS                                              |                        |             |
|                 | 2 Wazuh server address                                                   |                                                            |                        |             |
|                 | This is the address the agent uses to comm<br>name (FQDN).               | nicate with the Wazuh server. It can be an IP address or a | fully qualified domain |             |
|                 | 172.16.40.200                                                            |                                                            |                        |             |
|                 | 3 Assign the agent to a group                                            |                                                            |                        |             |
|                 | Select one or more existing groups                                       |                                                            |                        |             |
|                 | default ×                                                                | © ~                                                        |                        |             |
|                 |                                                                          |                                                            |                        |             |
|                 | 4 Install and enroll the agent                                           |                                                            |                        |             |

Note: you can create multiple groups, and assign each host to the appropriate one.

| 🛞 Wazuh - Wazuh 🛛 🗙 🕂                  |                                                                                                    |             |         |   |
|----------------------------------------|----------------------------------------------------------------------------------------------------|-------------|---------|---|
| ← → C ▲ Non sécurisé   https://172.16. | 40.200/app/wazuh#/agents-preview/?_g={filters:{},refreshInterval:{pause:!t,value0},time:{from:now-24h.to:now}}&_a=(columns:!(_source),filters:{}({state                                                                                           | ':(is 🖻 🖈 💈 | • 🗉 🖪 😫 | : |
|                                        |                                                                                                    |             | ¢ (     |   |
| ≡ wazuh. ∨ Agents                      |                                                                                                    |             |         |   |
| 4                                      | Install and enroll the agent                                                                                                    |             |         |   |
|                                        | You can use this command to install and enroll the Wazuh agent in one or more hosts.                                                                                                    |             |         |   |
|                                        | If the installer finds another Wazuh agent in the system, it will upgrade it preserving the configuration.                                                                                                    |             |         |   |
|                                        | Requirements     You will need administrator privileges to perform this installation.     PowerShell 3.0 or greater is required.     Keep in mind you need to run this command in a Windows PowerShell terminal.                                  |             |         |   |
|                                        | <pre>Invoke-WebRequest -Uri https://packages.wazuh.com/4.x/windows/wazuh-agent-4.3.8-1.msi -OutFile \${env:tmp}\wazuh-agent-4.3.8.msi /q WAZUH_MANAGER='172.16.40.200' WAZUH_REGISTRATION_SERVER='172.16.40.200' WAZUH_GENT_GROUP='default'</pre> |             |         |   |
| 3                                      | Start the agent                                                                                                    |             |         |   |
|                                        | NET START WazuhSvc                                                                                                    |             |         |   |

4.Install and enroll the agent

You need to execute the provided commands in the windows hosts using PowerShell terminal (run as administrator), and do not forget to start the wazuh agent with the command: "**NET START WazuhSvc** "

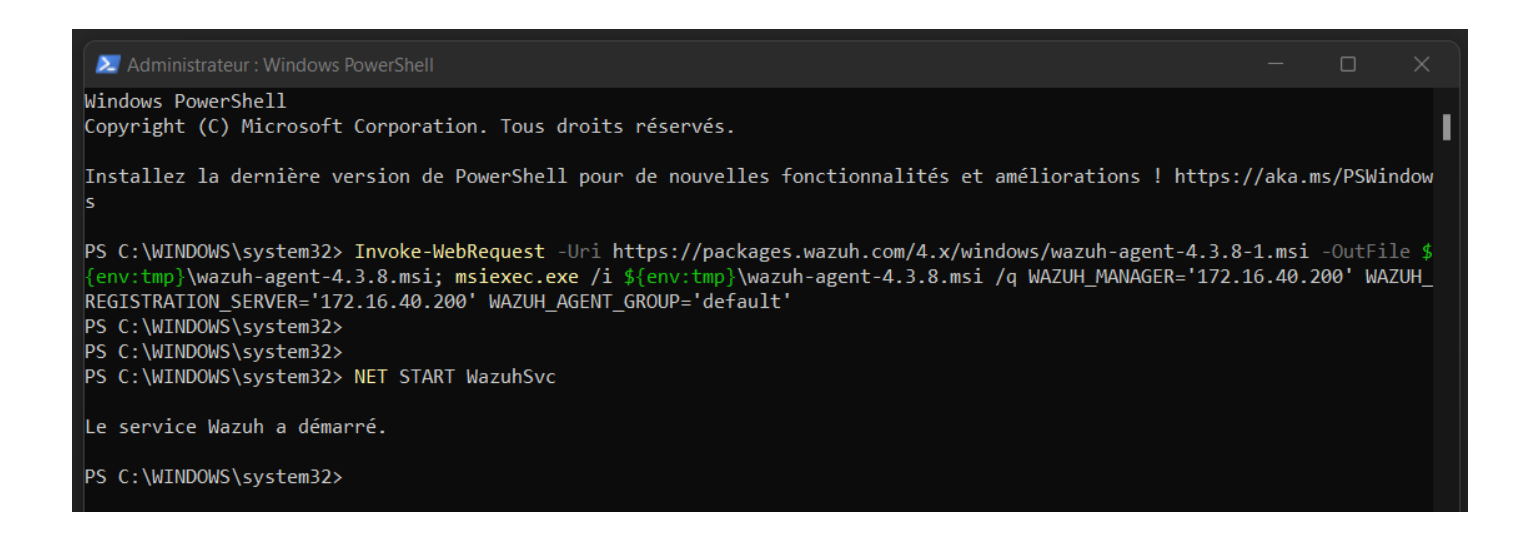

Going back to the Wazuh Manager home page, we can see our new agent is successfully deployed, and its state is: Active.

| 啵 Wazı                          | uh - Wazuh × +                                                                                                   |                                                                                                    |                            |                                                                                                    |                                                                                             | ~ - o ×                                                    |
|---------------------------------|----------------------------------------------------------------------------------------------------|----------------------------------------------------------------------------------------------------|----------------------------|----------------------------------------------------------------------------------------------------|---------------------------------------------------------------------------------------------|------------------------------------------------------------|
| $\leftrightarrow$ $\rightarrow$ | C A Non sécurisé   https://172.16.40.200/                                                                        |                                                                                                    |                            |                                                                                                    |                                                                                             | 🖈 🖈 🛛 😩 ÷                                                  |
|                                 |                                                                                                    |                                                                                                    |                            |                                                                                                    |                                                                                             | © a                                                        |
| ≡ v                             | wazuh. V / Modules                                                                                               |                                                                                                    |                            |                                                                                                    |                                                                                             |                                                            |
|                                 | Total agents                                                                                                    | Active agents                                                                                                   | Disconnected agents        | Pending agents                                                                                            | Never connected agents                                                                      |                                                            |
|                                 | 1                                                                                                    | 1                                                                                                    | 0                          | 0                                                                                                    | 0                                                                                           |                                                            |
|                                 | SECURITY INFORM                                                                                                  | ATION MANAGEMENT                                                                                                |                            | AUDIT                                                                                                    | TING AND POLICY MONITORING                                                                  |                                                            |
| 8                               | Security events<br>Browse through your security alerts, identifying<br>issues and threats in your environment.   | Alerts related to file changes, incl<br>permissions, content, ownership                                         | luding<br>and attributes.  | Policy monitoring<br>Verify that your systems are configured<br>according to your security policies based | System auditing<br>Audit users behavior, monit<br>execution and alerting on a               | toring command ccess to critical files.                    |
|                                 |                                                                                                    |                                                                                                    | ھ                          | Security configuration assess<br>Scan your assets as part of a configurat<br>assessment audit.            | isment<br>ation                                                                             |                                                            |
|                                 | THREAT DETECT                                                                                                    | ION AND RESPONSE                                                                                                |                            | R                                                                                                    | REGULATORY COMPLIANCE                                                                       |                                                            |
| ( <b>•</b> ;                    | Vulnerabilities<br>Discover what applications in your environment<br>are affected by well-known vulnerabilities. | MITRE ATT&CK     Security events from the knowled     adversary tactics and techniques     unritid observations | Ige base of based on real- | PCI DSS<br>Global security standard for entities that<br>store or transmit payment cardholder da          | at process,<br>stata. Nist atta Special Publication 800-53<br>outdelines for federal inform | rds and Technology<br>(NIST 800-53) sets<br>nation systems |

Click on the Active agent to see more details about it.

| Wazuh - '  | Wazuh ×            | +                                                                    |                                               |                                     |                                     |                                                |                  |           |                  |                         | ~ — C      |
|------------|--------------------|----------------------------------------------------------------------|-----------------------------------------------|-------------------------------------|-------------------------------------|------------------------------------------------|------------------|-----------|------------------|-------------------------|------------|
| → C        | 🔺 Non sécurisé   h | ttps://172.16.40.200/ap                                              |                                               |                                     |                                     |                                                |                  |           |                  | e':(is 🖻 🛣              | * 🗉 🗖      |
|            |                    |                                                                      |                                               |                                     |                                     |                                                |                  |           |                  |                         | ¢          |
| wo         | zuh. V / Agent     | s                                                                    |                                               |                                     |                                     |                                                |                  |           |                  |                         |            |
|            | STATUS             |                                                                      |                                               |                                     | DETAILS                             |                                                |                  |           |                  | EVOLUTION               |            |
|            |                    | Active (1)<br>Disconnected (0)<br>Pending (0)<br>Never connected (0) | Active<br>1<br>Last registered a<br>DESKTOP-0 | Disconnected<br>0<br>gent<br>V973IA | Pending<br>0<br>Most activ<br>DESKT | Never connected<br>0<br>ve agent<br>OP-0V973IA | Agents coverage  |           |                  | kîi<br>No results found | Last 24 ho |
| r or s     | earch agent        |                                                                      |                                               |                                     |                                     |                                                |                  |           |                  |                         | ් Re       |
| ents       | (1)                |                                                                      |                                               |                                     |                                     |                                                |                  | (         | Deploy new agent | 🕁 Export f              | ormatted   |
| $\uparrow$ | Name               | IP                                                                   | Group(s)                                      |                                     | OS                                  | Cluster node                                   | Version Registra | tion date | Last keep alive  | Status                  | Ac         |
|            |                    | 172 16 40 2                                                          | default                                       |                                     | Microsoft Window                    | s 1 node01                                     | v4.3.8 Sep 22    | 2022 @    | Sep 22, 2022 @   | active                  | 0          |

#### B. Deploy a Linux Wazuh Agent:

#### Add new agents

- 1. Choose the operating system --> linux (choose either Debian or RedHat distribution)
- 2.Choose the architecture 3.Wazuh server address
- --> x86\_64 --> 172.16.40.200
- 4. Assign the agent to a group

|   |       | -   | - |
|---|-------|-----|---|
| > | defau | ılt |   |

| 🛞 Wazuh - Wazuh 🛛 🗙 🕂         |                                                                                                    |                    |
|-------------------------------|----------------------------------------------------------------------------------------------------|--------------------|
| ÷ → C 🔺 Non sécurisé   https: | /172.16.40.200/app/wazuh#/agents-preview/?_g={filters!(),refreshIntenal:(pause!tvalue0),time;(from:now-24h,to:now))&_a=(columns!(_source),filters!)(\$ | ista Q 🖻 🖈 🗯 🖬 🖪 😩 |
|                               |                                                                                                    | •                  |
| Wazuh. V Agents               |                                                                                                    |                    |
|                               | Deploy a new agent × close                                                                                                    |                    |
|                               | 1 Choose the Operating system                                                                                                    |                    |
|                               | Red Hat / CentOS Deblan / Ubuntu Windows MacOS                                                                                                    |                    |
|                               | 2 Choose the architecture                                                                                                    |                    |
|                               | 1396 x86,64 armhf aarch64                                                                                                    |                    |
|                               | 3 Wazuh server address                                                                                                    |                    |
|                               | This is the address the agent uses to communicate with the Wazuh server. It can be an IP address or a fully qualified domain<br>name (FQDN).           |                    |
|                               | 172.16.40.200                                                                                                    |                    |
|                               | Assign the agent to a group                                                                                                    |                    |
|                               | Select one or more existing groups                                                                                                    |                    |
|                               | default × 🛛 🔘 🗸                                                                                                    |                    |

5- Install and enroll the agent

You should use the provided commands to install Wazuh agent in the Debian distro hosts.

6.Start the agent

After installing the agent and starting the service, we can see the Linux agent is added.

| Active (2)<br>Disconnected (0)<br>Pending (0)<br>Never connected (0)<br>Pending (0)<br>Never connected (0)<br>Never connected (0)<br>Never connected (0)<br>Never connected (0)<br>Rast registered agent<br>ict-vm DESKTOP-0V973IA<br>tus=active × Filter or search agent<br>Constant of the search agent<br>Constant of the search agent<br>C | Active Disconnected Pending Never connected Agents coverage 0.8-<br>2 0 0 0 100.00% gr 0.8-<br>Last registered agent Most active agent 0.2-                                           | Last 24 h |
|----------------------------------------------------------------------------------------------------|----------------------------------------------------------------------------------------------------|-----------|
| tus=active × Filter or search agent  tus=ts (2)  Deploy new agent  tus=ts (2)  Deploy new agent                                                                                                    | ict-vm         DESKTOP-0V973IA         12:00         18:00         00:00           timestamp per 10 minutes         iiii         iiiiiii         iiiiiiiiiiiiiiiiiiiiiiiiiiiiiiiiiiii |           |
| ents (2) Export form                                                                                                    |                                                                                                    | CR        |
| ↑ Name IP Group/s) OS Cluster node Version Registration date Last keep alive Status                                                                                                    | Group(s) OS Cluster node Version Registration date Last keep alive Status                                                                                                    | natteu    |

## 4. Security Configuration Assessment – SCA

SCA performs scans to discover exposures or misconfigurations in monitored hosts. Those scans assess the configuration of the hosts using policy files that contain rules to be tested against the actual configuration of the host.

For example, SCA could assess whether it is necessary to change password related configuration, remove unnecessary software, disable unnecessary services, or audit the TCP/IP stack configuration.

Wazuh is distributed with a set of policies, most of them based on the **CIS benchmarks**, a well-established standard for ensuring **Compliance Management**.

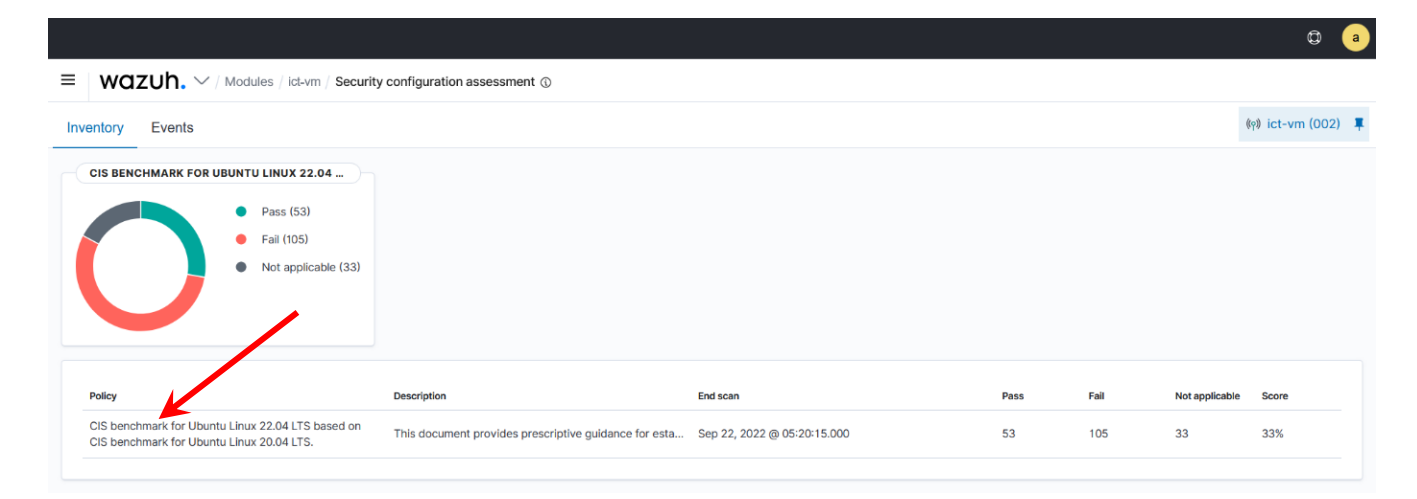

A summary is shown in the main page of SCA. For more details you can click on CIS benchmark.

| ≡ waz     | UN. $\checkmark$ / Modules / ict-vm / Security configuration assessment $\odot$ |                                    |                                    |              |                                         |    |  |  |
|-----------|---------------------------------------------------------------------------------|------------------------------------|------------------------------------|--------------|-----------------------------------------|----|--|--|
| Inventory | Events                                                                          |                                    |                                    |              | ଏଡ଼ି ict-vm (002)                       | Ţ. |  |  |
| < CI      | S benchmark for Ubuntu                                                          | Linux 22.04 LTS based on CIS bench | mark for Ubuntu Linux 20.04 LTS. 0 |              | ④ Export formatted C' Refresh           |    |  |  |
|           | Pass<br>53                                                                      | Fail<br>105                        | Not applicable<br>33               | Score<br>33% | End scan<br>Sep 22, 2022 @ 05:20:15.000 |    |  |  |
| Filter or | search                                                                          |                                    |                                    |              |                                         |    |  |  |
| 미 个       | Title                                                                           |                                    | Target                             |              | Result                                  |    |  |  |
| 28500     | Ensure mounting of cramfs                                                       | filesystems is disabled.           | Command: modprobe -n -v cramfs     | 3            | • Failed V                              |    |  |  |
| 28501     | Ensure mounting of freevxfs                                                     | s filesystems is disabled.         | Command: /sbin/modprobe -n -v f    | reevxfs      | • Failed V                              |    |  |  |
| 28502     | Ensure mounting of jffs2 file                                                   | esystems is disabled.              | Command: /sbin/modprobe -n -v jt   | ffs2         | • Failed V                              |    |  |  |
| 28503     | Ensure mounting of hfs files                                                    | systems is disabled.               | Command: /sbin/modprobe -n -v h    | nfs          | • Failed 🗸                              |    |  |  |
| 28504     | Ensure mounting of hfsplus                                                      | filesystems is disabled.           | Command: /sbin/modprobe -n -v h    | nfsplus      | • Failed 🗸                              |    |  |  |
| 28505     | Ensure mounting of udf files                                                    | systems is disabled.               | Command: /sbin/modprobe -n -v u    | ıdf          | • Failed 🗸                              |    |  |  |
| 28506     | Ensure /tmp is configured.                                                      |                                    | Command: mount                     |              | • Failed 🗸                              |    |  |  |
|           |                                                                                 |                                    |                                    |              |                                         |    |  |  |

This is an example of SCA for the Linux machine. You can open each control to see the whole description about it, the risk behind, the remediation...

## 5. Customizing SCA interval scan.

We can customize SCA options by clicking on the Management > Configuration

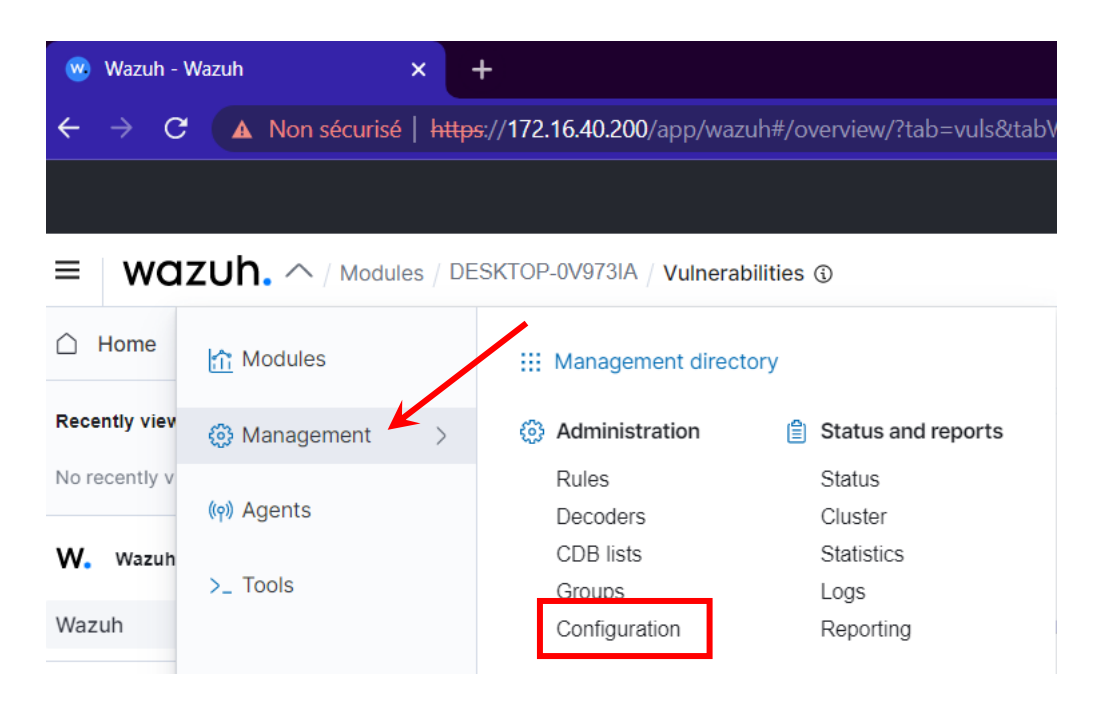

And then Edit the configuration.

| w Wazuh - Wazuh × +                                             |                                      | ~ - O X                        |
|-----------------------------------------------------------------|--------------------------------------|--------------------------------|
| ← → C ▲ Non sécurisé   https://172.16.40.200/app/wazuh#/manager |                                      | 옥 ৫ ☆ ★ 팩 Ⅱ 😩 :                |
|                                                                 |                                      | Ø a                            |
| <b>WOZUh.</b> $\sim$ / Management / Configuration               |                                      |                                |
| Configuration<br>Main configurations                            |                                      | C Refresh 🖉 Edit configuration |
| Name                                                            | Description                          |                                |
| Global Configuration                                            | Global and remote settings           |                                |
| Cluster                                                         | Master node configuration            |                                |
| Registration Service                                            | Automatic agent registration service |                                |

Scroll down until you see SCA section, edit the interval value to be 5m (for example), and make sure that scan on start is enabled: " yes ", Save and restart the manager.

| 96    |                                               |
|-------|-----------------------------------------------|
| 97 -  | <sca></sca>                                   |
| 98    | <pre><enabled>yes</enabled></pre>             |
| 99    | <pre><scan_on_start>yes</scan_on_start></pre> |
| 100   | <pre><interval>5m</interval></pre>            |
| 101   | <skip_nfs>yes</skip_nfs>                      |
| 102   |                                               |
| 4.0.5 |                                               |

## 6. Vulnerability Management

To be able to detect vulnerabilities, agents can natively collect a list of installed applications (System inventory), sending it periodically to the manager. Also, the manager builds a global vulnerability database from publicly available CVE repositories.

Vulnerability detector is enabled by default, but only Windows system that can be scanned, so we need to enable vulnerability detector for the other systems we need to scan.

To do that we will go edit the config file in: Management > Configuration (as shown in previous section), scroll down until you see vulnerability detector section.

Enable each system you want by modifying the value <enabled> by yes.

You can also edit the interval of time between scans, the interval of doing update...

| 🛞 Wazuh - Wazuh 🛛 🗙                                                                                                    |                                                                                                    | ~ - o ×           |
|----------------------------------------------------------------------------------------------------|----------------------------------------------------------------------------------------------------|-------------------|
| ← → C ▲ Non sécurisé   ₦                                                                                                    | tps://172.16.40.200/app/wazuh#/manager/?tab=configuration                                                                                                    | 🖻 🖈 🗯 🖬 🖪 😫 🗄     |
|                                                                                                    |                                                                                                    | © @               |
| ≡   wazuh. ∨/ Manag                                                                                                    | ement / Configuration                                                                                                    |                   |
|                                                                                                    |                                                                                                    |                   |
| < Manager configu                                                                                                    | ration C Refresh 🕃 Save                                                                                                    | C Restart Manager |
| Edit ossec.conf of Manager                                                                                                    | u                                                                                                    |                   |
| <pre>sf  95     <th>bled&gt;<br/>s<br/>erval&gt;<br/>bled&gt;<br/>nerval&gt;<br/>(rtor&gt;<br/>bled&gt;<br/>interval&gt;start&gt;<br/>namoical*&gt;<br/>mabled&gt;<br/>i<br/>llsht/update_interval&gt;<br/>intervalities&gt;<br/>abled&gt;<br/>i</th><th>I</th></pre> | bled><br>s<br>erval><br>bled><br>nerval><br>(rtor><br>bled><br>interval>start><br>namoical*><br>mabled><br>i<br>llsht/update_interval><br>intervalities><br>abled><br>i                                                                                                    | I                 |
| 104 -<br>105<br>106<br>107<br>108<br>109<br>110<br>111 -<br>112<br>113<br>114<br>115<br>116<br>117<br>118<br>119<br>120                                                                                                    | <pre><vulnerability-detector>     <enabled>yes</enabled>     <interval>5m</interval>     <min_full_scan_interval>3h</min_full_scan_interval>     <run_on_start>yes</run_on_start>      <!-- Ubuntu OS vulnerabilities-->     <provider name="canonical">         <enabled>yes</enabled>         <os>trusty</os>         <os>trusty</os>         <os>bionic</os>         <os>focal</os>         <os>jammy</os>         <update_interval>1h</update_interval>     </provider> </vulnerability-detector></pre> |                   |

To see vulnerabilities of a particular agent we need to select the agent and click on vulnerabilities section.

|                                       |                      |                               |                         |                                    |                        |                             |                                  |                            | 0               |
|---------------------------------------|----------------------|-------------------------------|-------------------------|------------------------------------|------------------------|-----------------------------|----------------------------------|----------------------------|-----------------|
| Wazuh. V / Agents / WIN-P             | FHBNQ17S22           | Click here                    |                         |                                    |                        |                             |                                  |                            |                 |
| WIN-PFHBNQ17 Security events          | Integrity monitoring | SCA Vulnerabilitie            | s MITRE ATT&CK          | More 🗸                             |                        | ର୍ Inven                    | tory data 🛛 🛃 Stats              | s @ (                      | Configuration   |
| ID Status<br>003 eactive              | IP<br>172.16.40.250  | Version Gro<br>Wazuh v4.3.8 d | oups<br>efault          | Operating system Microsoft Windows | Cluster node<br>node01 | Registration<br>Sep 22, 202 | date Las<br>2 @ 05:31:01.000 Sep | t keep alive<br>22, 2022 @ | 05:49:30.000    |
|                                       |                      |                               |                         |                                    |                        |                             |                                  | Last                       | 24 hours $\sim$ |
| MITRE                                 | Complia              | ance                          | ci dss 🗸 🗸              | FIM: Recent events                 | ;                      |                             |                                  |                            | Ľ               |
| Top Tactics                           |                      |                               | 11.2.1 (1589)           | Time $\downarrow$                  | Path                   | Action                      | Rule description                 | Rule Le                    | Rule Id         |
| Defense Evasion                       | 15                   |                               | 11.2.3 (1589)           | Sep 22, 2022 @<br>05:33:22.318     | HKEY_LOCAL_MAC         | modified                    | Registry Value Integri           | 5                          | 750             |
| Impact<br>Initial Access              | 11                   |                               | 2.2 (336)<br>2.2.5 (52) | Sep 22, 2022 @<br>05:33:22.302     | HKEY_LOCAL_MAC         | modified                    | Registry Value Integri           | 5                          | 750             |
| Persistence<br>Privilege Escalation   | 3                    |                               | 4.1 (38)                | Sep 22, 2022 @<br>05:33:22.287     | HKEY_LOCAL_MAC         | modified                    | Registry Value Integri           | 5                          | 750             |
| · · · · · · · · · · · · · · · · · · · |                      |                               |                         | Sep 22, 2022 @<br>05:33:22.275     | HKEY_LOCAL_MAC         | modified                    | Registry Key Integrit            | 5                          | 594             |
|                                       |                      |                               |                         | Sep 22, 2022 @<br>05:33:22.257     | HKEY_LOCAL_MAC         | modified                    | Registry Value Integri           | 5                          | 750             |

As we can see this agent have the following vulnerabilities.

| SEVERITY                                                                                      |                                        | DET                                         | AILS                       |                      | SUMMARY            |     |
|-----------------------------------------------------------------------------------------------|----------------------------------------|---------------------------------------------|----------------------------|----------------------|--------------------|-----|
| <ul> <li>Critical (51)</li> <li>High (1168)</li> <li>Medium (364)</li> <li>Low (6)</li> </ul> | Critical<br>51<br>Last<br>Sep 22, 2022 | High<br>1168<br>full scan<br>@ 05:33:15.000 | Medium<br>364<br>Last part | Low<br>6<br>ial scan | Nam Windows Server | e V |

You can also check the Log management section, you can enable File Integrity Monitoring, and also integrate VirusTotal...

Good luck.